# 电脑端学习

## 第一步:登录平台

- 1. 输入网址: http://cpazzx.ce.esnai.net
- 2. 登录培训

在"学员登录"区,执业会员输入姓名、执业会员证书号登陆;助理人员需先"注册",然后再输入姓名、身份证号登陆。(登陆后需补充个人信息)

| ◎ 学员登录           | ≥ 学员登录           |
|------------------|------------------|
| 姓名:              | 姓名:              |
| 证书号:             | 身份证:             |
| 会员类型: ● 会员 ● 非会员 | 会员类型: ◎ 会员 ● 非会员 |
| 验证码: 9327        | 验证码: 9327        |
| 登录 注册            | 登录 注册            |

#### 第二步:选课

1、 请您点击"选择要参加的培训",选择想要参加的培训名称点击确认即可,并详细阅读"培训要求"。

| 9、培训中心                                                                                                  |                                                                                                    |             |             |
|----------------------------------------------------------------------------------------------------|----------------------------------------------------------------------------------------------------|-------------|-------------|
|                                                                                                    | 请选择要参加的培训                                                                                                    |             |             |
| 《 会计师事务所助理                                                                                              | 请选择要参加的培训                                                                                                    |             | 行业诚信文化建设专题网 |
| 培训要求:<br>【培训周期】<br>2020年9月1日—202<br>【学习要求】<br>累计学时为40-44学<br>【考试要求】<br>学员完成所规定的考<br>【学时计算】<br>必修课+选修课有效 | <ul> <li>2020年度会计师事务所助理人员专题网络课堂</li> <li>2020年度注册会计师专业标准培训专题网络课堂</li> <li>2020年度新批注册会计师培训专题网络课堂</li> <li>2020年度行业诚信文化建设专题网络课堂</li> <li>确定参加</li> </ul> | 1<br>1<br>1 | 成绩: 总成绩:    |

#### 2、 在线选课

(1) 试听: 点击"试听"可先试听 15 分钟课程。

| 果程列表:                  |      |     |      |       |
|------------------------|------|-----|------|-------|
| 课程名称及简介                | 主讲教师 | 课时  | 累计学时 |       |
| 审计失败之反思-基于制度安排和伦理道德的视角 | 黄世忠  | 3.8 | 0    | 试听 选课 |
| 职业道德守则的贯彻实施            | 苗毅   | 1.9 | 0    | 试听 选课 |

(2) 选课: 点击"选课"后即可看到"进入学习"按钮。

| 课程列表:                  |      |     |      |       |
|------------------------|------|-----|------|-------|
| 课程名称及简介                | 主讲教师 | 课时  | 累计学时 |       |
| 审计失败之反思-基于制度安排和伦理道德的视角 | 黄世忠  | 3.8 | 0    | 试听 选课 |
| 职业道德守则的贯彻实施            | 苗毅   | 1.9 | 0    | 试听 选课 |

(3) 取消选课:未听课前,可点击"取消"按钮取消选课,如果已经听了此门课程,则无法再取消。 课程列表:

| 课程名称及简介                | 主讲教师 | 课时  | 累计学时  |        |
|------------------------|------|-----|-------|--------|
| 审计失败之反思-基于制度安排和伦理道德的视角 | 黄世忠  | 3.8 | 0.1 🥥 | 进入学习   |
| 职业道德守则的贯彻实施            | 苗毅   | 1.9 | 0.0 🔘 | 进入学习取消 |

## 第三步:在线学习,完成学时

1、 在课程列表中点"进入学习",进入课程学习中心。

| 旧  | 8             | f 🗖      | E |    | ÷            | • |
|----|---------------|----------|---|----|--------------|---|
| 12 | $\mathbf{x}'$ | <u>-</u> | 2 | ц. | $\mathbf{x}$ |   |

| 课程名称及简介                | 主讲教师 | 课时  | 累计学时  |        |
|------------------------|------|-----|-------|--------|
| 审计失败之反思-基于制度安排和伦理道德的视角 | 黄世忠  | 3.8 | 0.1 🤤 | 进入学习   |
| 职业道德守则的贯彻实施            | 苗毅   | 1.9 | 0.0 🔘 | 进入学习取消 |

| 课程学习                               |
|------------------------------------|
| 课程学习 课后练习 资料下载                     |
| 快速访问其他课程: 审计失败之反思-基于制度安排和伦理道德的视角 • |
| 审计失败之反思-基于制度安排和伦理道德的视角             |
|                                    |
| Flash格式 Flash格式2                   |
|                                    |
| Flash格式课件列表:                       |
| • 在线播放 小》                          |
|                                    |
| 播放帮助                               |
|                                    |
| 学完之后,欢迎您对本课程进行评价。点此进行评价            |

2、 学习中心功能

(1) 课程学习:点击视频链接在线听课,在听课的过程中,20分钟会自动弹出问题,回答正确后,课 程继续播放。系统将自动记录听课时长作为已完成学时。

(2) 课后练习:课程配有课后练习题,也可在培训中心直接点击"练习中心"。

| 。 课程:  | 学习             | 1 re un Charles la Col        |    |
|--------|----------------|-------------------------------|----|
| 课程学习   | 课后练习           | 资料下载                          |    |
| 系统已启用了 | 了"练习中心'<br>河中心 | 您选课后即可以在培训首页进入练习中心,获得更完善的练习服务 | Š. |

元成所规定的字时后, 需参加考试, 刀引计入字时。

| 培训报告:       | 选课学时要求: 40-44  | 已选学时: 5.7 🔥  |  |  |  |  |
|-------------|----------------|--------------|--|--|--|--|
| 订单号:5092582 | 学习最低学时要求: 40.0 | 已完成学时: 0.1 🚹 |  |  |  |  |
| 练习中心        |                |              |  |  |  |  |

(3) 资料下载:可下载课程讲义,进行打印。

# 中外影视经典中的职业道德 资料下载

| 资料名称 | 大小    | 创建时间        | 下载   |
|------|-------|-------------|------|
| 课程讲义 | 2073K | 2019年05月27日 | 点此下载 |

如果您下载的资料无法正常打开和阅读,请<u>点击下载PDF阅读软件</u>,安装该阅读软件后再打开。

(4) 答疑中心:课程内容相关的提问会在 24 小时内答复,其他问题可拨打 400 电话咨询客服人员, 7\*24 小时无休。

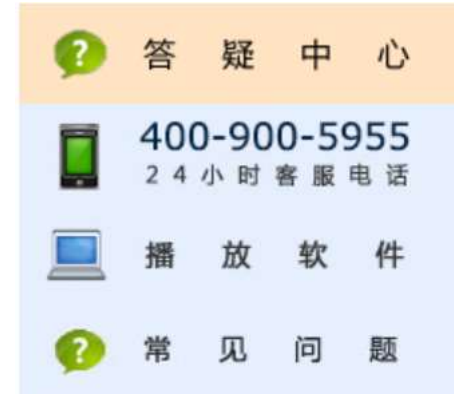

备注: 教务咨询电话及工作时间 咨询电话: 400-900-5955 (免长途,只收市话费) 咨询时间: 24小时客服 (周末不休) 传真: 021-69768028 Email: elearn@snai.edu